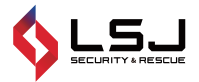

Mini4

#### SMART MOBILE PHONE THERMAL IMAGER

#### **OPERATION MANUAL**

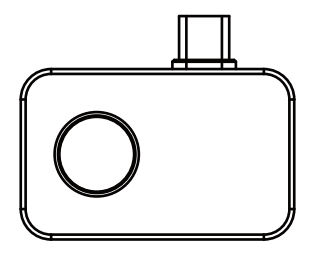

## Content

| 1. Precautions                         | 1  |
|----------------------------------------|----|
| 2. Product Overview                    | 2  |
| 2.1 Application Scenario               | 2  |
| 2.2 Main Functions                     | 3  |
| 3. Product Use                         | 4  |
| 3.1 Equipment Connection               | 4  |
| 3.2 Software Operation                 | 5  |
| 3.2.1 Gallery, Photo and Video         | 6  |
| 3.2.2 Shutter Refresh                  | 7  |
| 3.2.3 Temperature Measurement Analysis | 7  |
| 3.2.4 Color Palette                    | 10 |
| 3.2.5 Temperature Measurement Setting  | 11 |
| 3.2.6 Settings                         | 13 |
| 4. Technical Parameters                | 14 |

## 1. Precautions

Please read all the following information before using your device to protect you and others from injury or damage to your device.

(1) Do not expose the product in the sun and other high-intensity radiation sources

(2) Do not touch or collide the detector window and lens with hands or other objects;

- (3) Do not touch the device and USB interface with wet hands;
- (4) Do not scrub your equipment with thinner;
- (5) Please pay attention to preventing static electricity;

(6) Do not disassemble the equipment. If there is any fault, please contact our company for repair by professional personnel.

# 2. Product Overview

#### 2.1 Application Scenario

Using this mobile infrared thermal imager, need to download and install the mobile

infrared thermal imager " Smart Thermal " APP to achieve infrared

observation and infrared temperature measurement function through this APP.

Attention should be paid to the normal use of the APP: 1. Ensure that the phone

has OTG function; 2. Ensure that the OTG function is turned on.

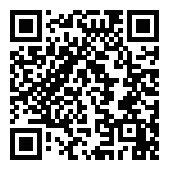

Scan QR code to download the App

#### 2.2 Main Functions

The main functions are as follows:

(1) Open the application software of the mobile infrared thermal imager to perform infrared observation;

- (2) Carry out infrared temperature measurement and temperature analysis;
- (3) Take photos and videos;
- (4) Action control and parameter setting of the mobile phone thermal imager.

# 3. Product Use

#### 3.1 Equipment Connection

Insert the mobile infrared thermal imager into the USB port of the phone, click on the phone screen, and the phone will automatically recognize the USB device and pop up a prompt. Check the checkbox and click "OK". The software will start the phone thermal imager, and the phone screen will enter the infrared observation screen.

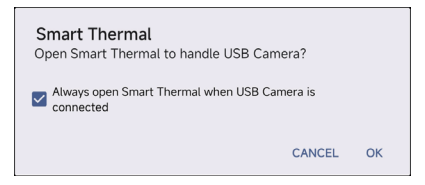

#### 3.2 Software Operation

Temperature measurement analysis

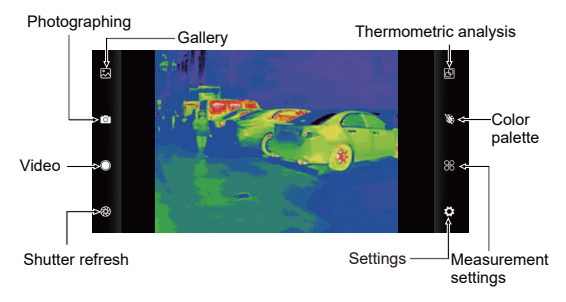

#### 3.2.1 Gallery, Photo and Video

(1) " Callery: Click to view the image and video.

When entering the picture list/video list, check the picture/video and

click "

Choosing to share can be used to read images or videos.

(2) "Photo: Save the current picture;

Photo preservation location: Open the required image in the gallery to view the image location.

(3) " Video: click to start video recording, and click again to end video recording.

The save location of video is the same as the image.

#### 3.2.2 Shutter Refresh

"Shutter refresh: Click to refresh the shield.

#### 3.2.3 Temperature Measurement Analysis

Click " [6] " to pop out option of temperature measurement.

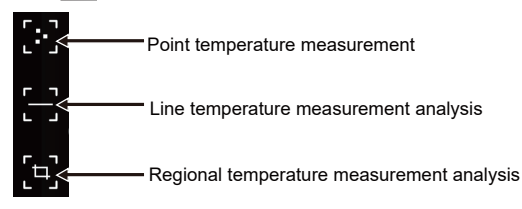

(1) Point temperature measurement: click the point temperature measurement button, and the screen will display the temperature information of three points, namely the central temperature point, the highest temperature point and the lowest temperature point. Click the screen at this time, and the temperature information of the user-defined point will be added.

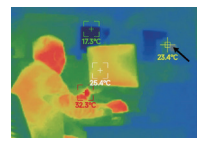

Point temperature measurement

(2) Line temperature measurement analysis: drag with your fingers and draw a horizontal line on the screen. It will automatically analyze the maximum temperature and minimum temperature of the horizontal line, and identify relevant information.

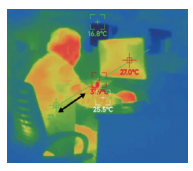

Line temperature measurement analysis

(3) Regional temperature measurement analysis: drag with your fingers and draw a rectangle on the screen. it will automatically analyze the maximum temperature and minimum temperature in the rectangular area, and identify relevant information, as shown in the following figure:

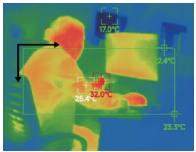

Regional temperature measurement analysis

#### 3.2.4 Color Palette

Click the " button to pop up the color palette interface, and you can switch between 10 types of color palettes including the white hot, black hot, iron hot, iron red, red hot, rainbow - 1, rainbow - 2, rainbow - 3, rainbow - 4, rainbow - 5 as shown in the following figure.

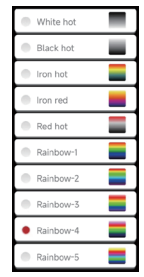

The display effects of the 10 types of color palettes are as follows:

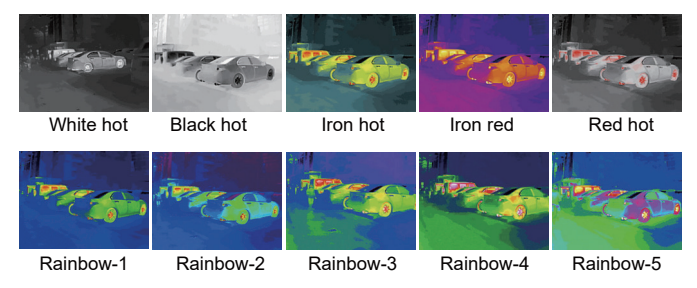

#### 3.2.5 Temperature Measurement Setting

Click " 🔐 " to pop up the settings interface, you can set the temperature unit, temperature measurement range, high temperature warning, high temperature

threshold, low temperature alarm, low temperature threshold, emissivity, and

temperature measurement distance, as shown in the following figure.

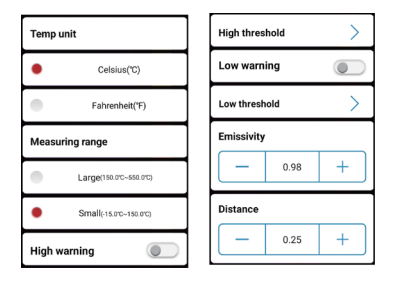

Temperature warning can be divided into two temperature threshold settings: high range and low range. When switching ranges, the set temperature warning

values will be automatically saved.

#### 3.2.6 Settings

Click " 🔯 " to pop up the settings interface, where you can set whether to turn on the system camera, watermark, language selection, operation instructions, and view the version.

The language can be Chinese, English, or Russian, as shown in the following figure.

| System camera |         |  |
|---------------|---------|--|
| Watermark     |         |  |
| Language      |         |  |
| •             | Chinese |  |
| •             | English |  |
| •             | Russian |  |
| Instructions  |         |  |
| Version       |         |  |

## 4. Technical Parameters

| Product model                | Mini4                                           |
|------------------------------|-------------------------------------------------|
| Infrared                     |                                                 |
| Detector type                | Vanadium Oxide Uncooled Infrared<br>Focal Plane |
| Infrared image<br>resolution | 256x192                                         |
| Pixel spacing                | 12µm                                            |
| Focal length                 | 3.2mm                                           |
| Angle of view                | 56°(H)×42°(V)                                   |
| IFOV                         | 3.75mrad                                        |
| Working band                 | 8~14µm                                          |
| NETD                         | <50mk@25 <sup>°</sup> C,F#1.0                   |
| Image frame rate             | ≤25Hz                                           |

| Focusing mode                     | Free Focus                                                                                                    |  |
|-----------------------------------|----------------------------------------------------------------------------------------------------|--|
| Display                           |                                                                                                    |  |
| palettes                          | white hot, black hot, iron hot, iron red,red hot,<br>rainbow - 1,rainbow - 2,<br>rainbow - 3, rainbow - 4, rainbow - 5 |  |
| Temperature measurement function  |                                                                                                    |  |
| Temperature                       | point, line and regional                                                                                               |  |
| measurement method                | temperature measurement                                                                                                |  |
| Temperature<br>measurement range  | -15 ℃ ~ 150 ℃ (5 Ĕ ~302 Ĕ) and<br>150 ℃ ~ 550 ℃ (302 Ĕ ~1022 Ĕ)<br>(Automatic gear shifting not supported)             |  |
| Temperature<br>measuring distance | 0.25m~5m                                                                                                    |  |
| Temperature                       | -15°C~-10°C ±3°C;                                                                                                    |  |
| measurement accuracy              | -10°C ~ 550°C ±2°C or ±2%                                                                                              |  |

| System function          |                               |  |
|--------------------------|-------------------------------|--|
| Camera/video             | Supported                     |  |
| Picture /Video format    | JPG/MP4                       |  |
| Language                 | Chinese, English, Russian     |  |
| Power consumption        | ≤0.35W                        |  |
| External interface       | USB Type-C, DC5V power supply |  |
| Work/storage environment |                               |  |
| Working temperature      | -10 °C ~ +75 °C               |  |
| Storage temperature      | -45 °C ~ +85 °C               |  |
| Size/Weight              |                               |  |
| Product size             | 45x36.7x11.5mm                |  |
| Product weight           | 15g                           |  |

User Manual Version 1.3. May 28, 2024.

# P.SM.203H00108